# 店頭マルチコピー機での購入方法

①「チケット」を選択

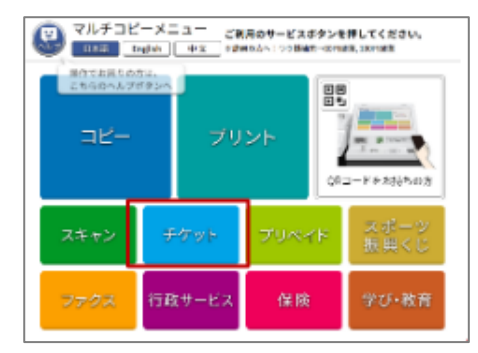

④「<mark>じゅうろく</mark>」を入力

| プロフンチケット キーワードを入力してください。<br>ちつのキーワードまで入力可能です。 中止                                                                                                    |
|----------------------------------------------------------------------------------------------------|
| キーワード<br>例)野球 巨人 東京ドーム ※(空白)を入れる<br>■                                                                                                    |
|                                                                                                    |
| 1234567890- <u>5</u><br><u>5</u> <u>7</u> <u>8</u> <u>9</u> <u>0</u> <u>5</u> <u>0</u> <u>1</u> <u>1</u> <u>1</u> <u>1</u> <u>1</u> <u>1</u> <u>1</u> <u>1</u> <u>1</u> <u>1</u> |
| いきしちにひみ りをうよ<br>うくすつぬふむゆるん えっ                                                                                                    |
| えけせてねへめ れ <u>999</u> 3 -<br>おこそとのほもよろ (スペース) ・ 。                                                                                                    |
|                                                                                                    |

### ⑦商品を確認

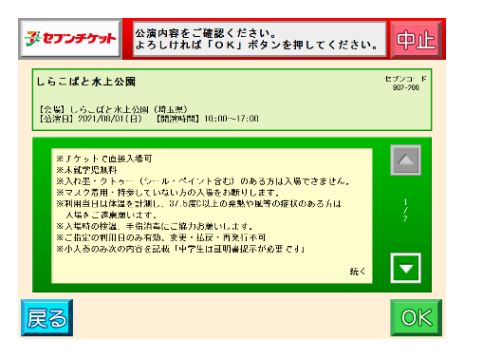

②「セブンチケット」を選択

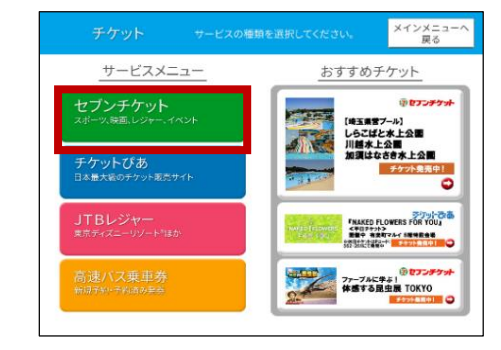

## ⑤ご希望の公演を選択

| 3 | ※ <b>セブンヂケット</b> 公演を選択してください。                                                                                         |        | 中山 |
|---|----------------------------------------------------------------------------------------------------|--------|----|
|   | <del>ジャンル</del> ブール・海水浴                                                                                               |        |    |
|   | リントビア国山線社 レジャーブール ウォーターパーク *約45*<br>・ 【会場】リントビア国由総社 レジャーブール ウォーターパーク *80+ (岡山<br>糸魚相同: 2021/07/00 (土) ×2021/08/05 (ロ) | s) 販売中 |    |
|   | しらこ(ぼと水上公園)<br>(全場) しらこは2水上公園(均五県)<br>(公治物間) 2021/07/31(+1-2021/01/20(13))                                            | 販売中    |    |
|   | スパリゾートハワイアンズ【ウォータースライダーつきチケット<br>【会報】スパリゾートハワイアンズ(信用時)<br>有効剤剤:2021/01/01(木)=2021/01/01(木)                            | 1 販売中  |    |
|   | つま恋リゾート彩の郷 ウォーターパーク【デイ 得々ブケット】<br>【会乳週目 2021/07/22(木) - 2431/05/21(月)<br>【会乳週目 2021/07/22(木) - 2431/05/21(月)          | 販売中    |    |
|   | 日本王 ンキーパーク【ブールヤット券】<br>・ 【金店】日本モンキ・バーク(愛加売)<br>糸原期間: 2021/02/10(土) ~2021/09/12(日)                                     | 販売中    | •  |
|   |                                                                                                    |        |    |

**⑧「席種」を選択** 

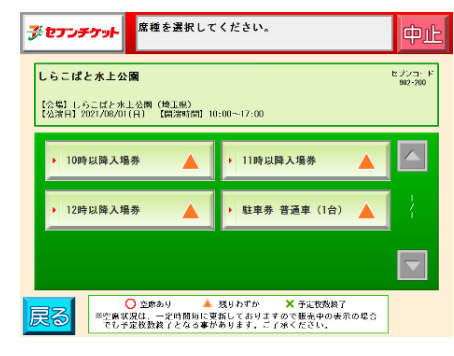

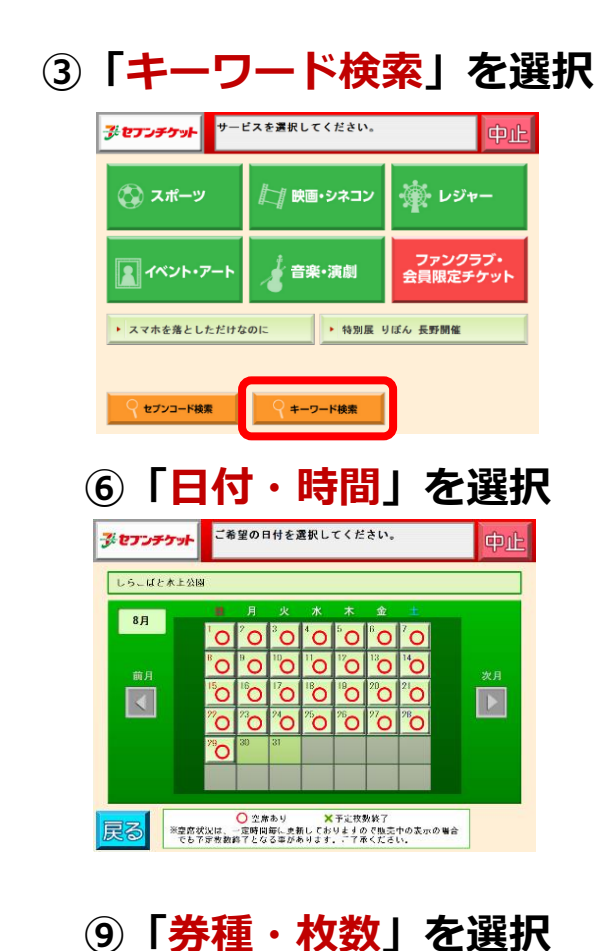

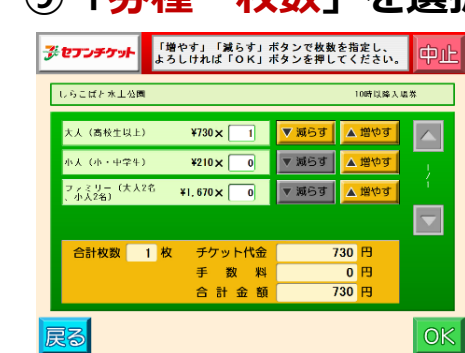

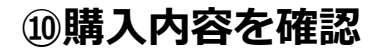

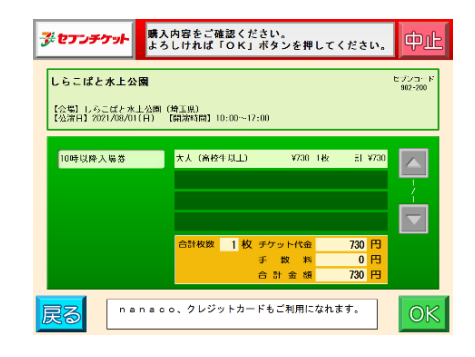

## ⑪「お名前」を入力

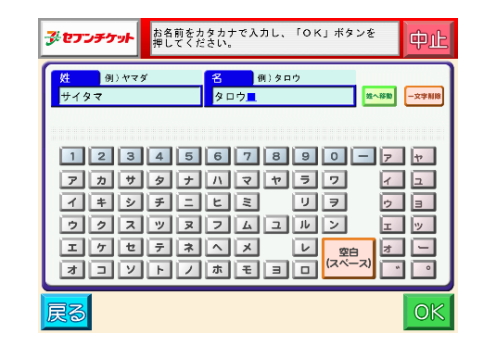

#### 12「電話番号」を入力

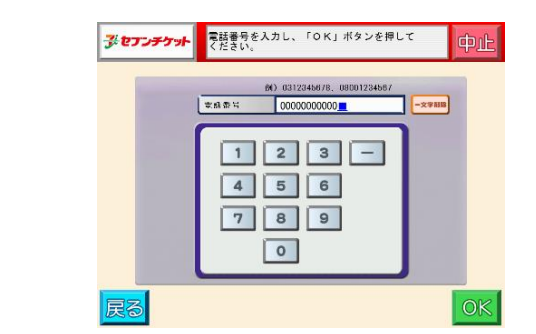

#### ③「お客様情報」を確認

| <del>ず</del> をナンチケット | お客様情報をご確認ください。<br>よろしければ「OK」ボタンを押してください。 中止 |
|----------------------|---------------------------------------------|
| お名前                  | サイタマ タロウ<br>2020202000                      |
| 電話番号                 | 000000000                                   |
|                      |                                             |
|                      |                                             |

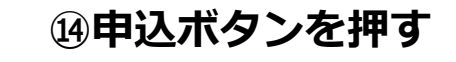

| プレプレデケット 内容及び注意事項をご確認の上、「申込」 を押すと払込票が印刷されます。                  | 中止                |
|---------------------------------------------------------------|-------------------|
| しらこばと水上公園                                                     | セプンコード<br>902-200 |
| [会場] しらこばと水土公園(埼玉県)<br>[公演日] 2021/08/01(日) [開演時間] 10:60~17:00 |                   |
| 10時以降入場券                                                      |                   |
| 大人(高校牛以上) ¥730 1枚 計¥730                                       |                   |
|                                                               | - <del></del>     |
|                                                               |                   |
|                                                               |                   |
| 合計 I 枚 730 円 (うち手数料 0円)                                       |                   |
| ご注文内容をご確認ください。<br>代金お支払い後の返金・変更はお受けできません。                     |                   |
| 戻るの中込の                                                        |                   |

払込票出力

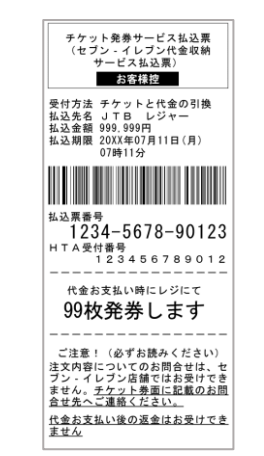

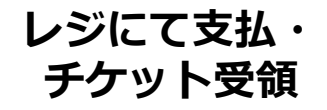

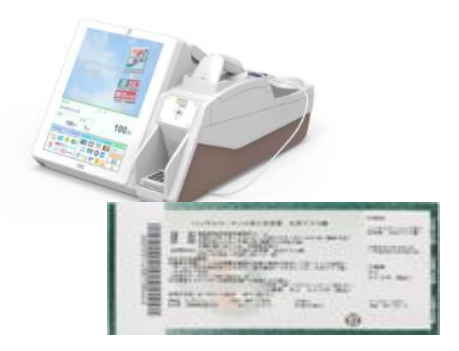